Calculated a values

## 5.6 Temperature compensation

The temperature coefficient specifies the change in conductivity per degree of temperature change. It depends on the chemical composition of the medium and the temperature itself. In order to compensate for this dependence, four different compensation types can be selected in the transmitter (see field B2):

#### Linear compensation

#### Temperature compensation with table

temperature compensation the following conductivity data of the process medium to

temperatures, which occur in the process.

With using the alpha table function for

Value pairs from temperature *T* and conductivity  $\kappa$  for  $T_0 = 25$  °C and for

be measured is required:

Required data

 $\kappa(T_0)$ 

The change between two temperature points is considered to be constant, i.e.  $\alpha = \text{const.}$ The  $\alpha$  value can be edited for the linear compensation type. The default value for the reference temperature is 25 °C.

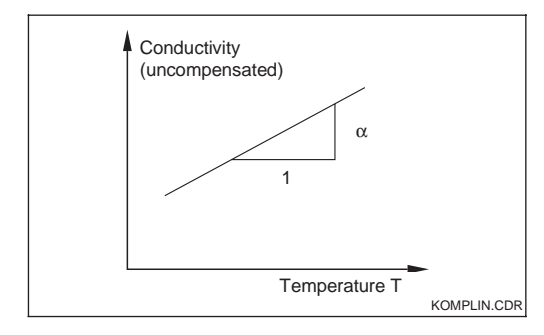

#### **NaCl compensation**

The NaCl compensation (according to IEC 746) based on a fixed nonlinear curve that defines relationship between the temperature coefficient and the temperature. This curve is used for small concentrations.

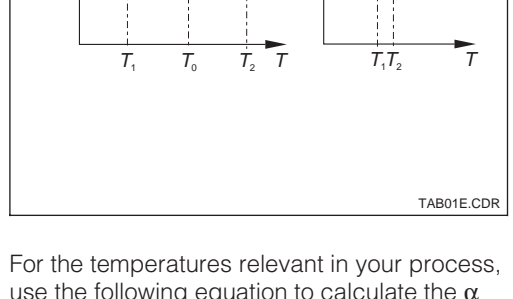

 $\alpha_2$ 

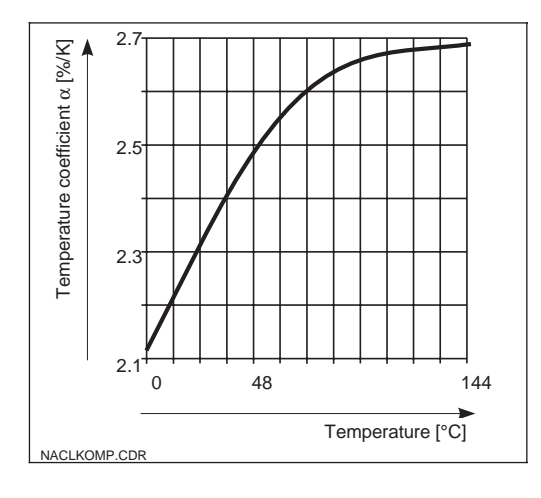

#### Ultrapure water compensation

Just like the NaCl compensation, the ultrapure water compensation is based on a nonlinear curve stored in the instrument. This curve is split up into NaCl solution and ultrapure water compensation. These are calculated separately but then used together to determine in the overall relationship. For the temperatures relevant in your process, use the following equation to calculate the  $\alpha$  values (not to determine a  $\alpha$  value for 25 °C is neither sensible, nor could you edit a table without this value).

$$\alpha = \frac{100}{\kappa(T_0)} \cdot \frac{\kappa(T) - \kappa(T_0)}{T - T_0}; \ T \neq T_0$$

The T- $\alpha$  value pairs obtained are edited in the table in the measuring device and then you can commence measurement.

|   | Coding | Field                                               | Selection or range<br>Factory setting (bold)            | Display                                                                                                   | Info                                                                                                    |
|---|--------|-----------------------------------------------------|---------------------------------------------------------|----------------------------------------------------------------------------------------------------|----------------------------------------------------------------------------------------------------|
| т |        | Function group<br>ALPHA TABLE                       |                                                         | SETUP HOLD<br>T<br>T<br>T<br>T<br>T<br>T<br>T<br>T<br>T<br>T<br>T<br>T<br>T<br>T<br>T<br>T<br>T<br>T<br>T |                                                                                                    |
|   | T1     | Selection of table option                           | <b>read</b><br>edit                                     | setup Hold<br>read Ti<br>Sel. Table                                                                       |                                                                                                    |
|   | Т2     | Enter number of table value pairs                   | <b>1</b><br>1 10                                        | SETUP HOLD<br>1 T2<br>NO.EICM.                                                                            | Up to 10 value pairs can be<br>entered in the $\alpha$ table. These are<br>numbered from 1 10 and can<br>be edited individually or in<br>sequence.                                     |
|   | Т3     | Selection of table value pair                       | <b>1</b><br>1 Quantity of table<br>value pairs<br>Asign | SETUP HOLD                                                                                                | The function chain T3 T5 will<br>run through as many times as<br>correspond to the value in T2.<br>"Asign" appears as the last step.<br>After confirmation, the system<br>jumps to T6. |
|   | Τ4     | Enter temperature<br>value (x value)                | <b>0.0 °C</b><br>−35.0 250.0 °C                         | setup hold<br>D. D. <sup>°C</sup><br>Temp. V.31.                                                          | The temperature values must<br>have a minimum distance of 1 K.<br>Factory setting for the x value of<br>the table value pairs:<br>0.0 °C; 10.0 °C; 20.0 °C; 30.0 °C                    |
|   | Τ5     | Enter temperature coefficient $\alpha$ (y value)    | <b>2.10 %/K</b><br>0.00 20.00 %/K                       | етир нош<br>2.10 <sup>%/К</sup><br>Аlpha Val                                                              |                                                                                                    |
|   | Т6     | Message whether<br>or not the table<br>status is ok | <b>yes</b><br>no                                        | serve Hold<br>985 T6<br>Status ok                                                                         | Only display.<br>If status = "no", then set table<br>correctly (all previous settings<br>are kept) or back to<br>measurement mode (this makes<br>the table invalid).                   |

## 5.7 Concentration measurement

The function group CONCENTRATION is only accessible for instruments equipped with the Plus packet.

The transmitter can convert conductivity values to concentration values. For this, set the operating mode to Concentration Measurement (see Field A1).

Then, you must enter to which basic data the concentration calculation should be based into the measuring device. For the most common substances, the required data is already saved in your device. You can select one of these substances in Field K1.

If you want to specify the concentration of a sample, which is not saved in the device, this is also possible. In this case, you require the conductivity characteristics of the medium. If you do not have this data in the datasheets, you can also determine the characteristics yourself quite simply: Produce samples of the medium in the concentrations in which they appear in the process. Measure the uncompensated conductivity of these samples at temperatures which also occur in the process.

#### Process temperature changeable:

Process temperature constant:us beMeasure the differently concentrated samplessurement,at this process temperature.

Should these temperature changes be included in the concentration measurement, then the conductivity of *each* sample created must be measured at least *two different temperatures* (minimum and maximum temperatures of the process).

Then you should obtain measuring data looking as follows:

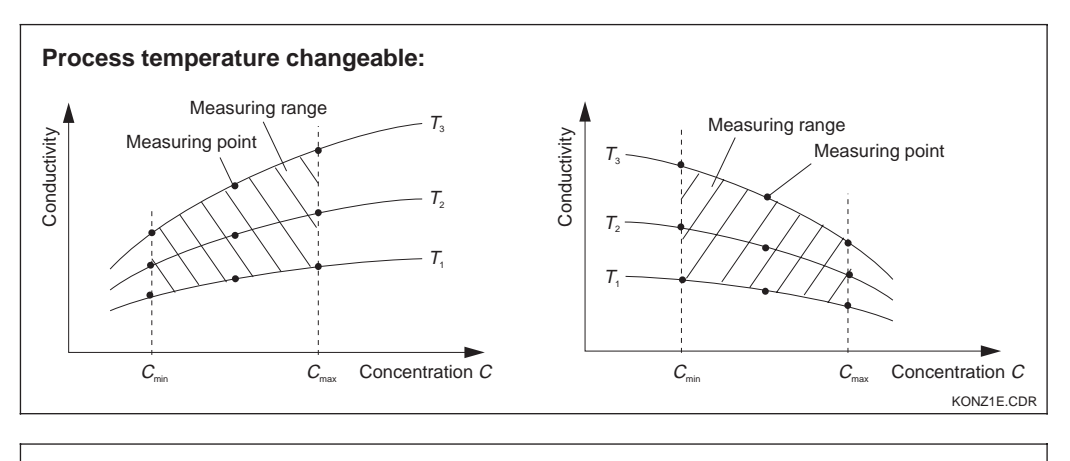

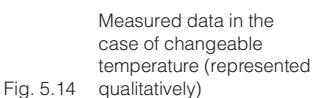

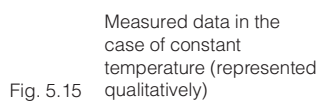

Fig. 5.16 Unpermitted curve shapes

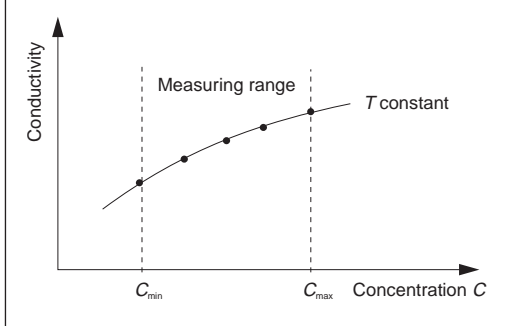

Process temperature constant:

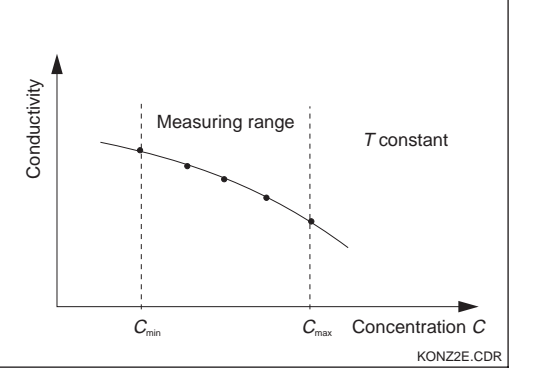

Conductivity Concentration Concentration KONZ3E.CDR

The characteristics obtained from the measuring points must have strictly monotonous rising or falling slope in the range of the process conditions, i.e. the may not show the maximum, minimum or ranges of constant behaviour. The curves in the diagram to the left are therefore unpermissible.

I M253E5D.CHP

### Value entry

Now enter the three parameters in Fields K6 to K8 for each measured sample (value triplet of conductivity, temperature and concentration).

#### Process temperature changeable:

At least two samples, i.e. two different concentrations, are required. For *each* of these samples, you must enter values for *at least two temperatures* (minimum distance 0.5 °C). The temperature values of the differently concentrated samples must be identical (isothermic characteristics). This provides a minimum of four value triplets.

#### Process temperature constant:

Enter at least two value triplets in the device. These temperature values of the triplets you enter must be identical.

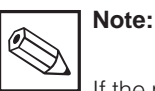

If the measured values for conductivity or temperature in measuring operation lie outside the values entered in the concentration table (see Fig. 5.12 and 5.15), this has a negative effect on accuracy and the device generates an error message. Therefore, when determining the characteristics, you should observe the limit values of the process.

If you enter an additional value triplet of 0  $\mu$ S/cm and 0% for each temperature used, you can work from the start of measuring range with sufficient accuracy and without an error message.

| Coding |    | Field                                                                                   | Selection or range<br>Factory setting (bold) | Display                                 | Info                                                                                                    |
|--------|----|-----------------------------------------------------------------------------------------|----------------------------------------------|-----------------------------------------|----------------------------------------------------------------------------------------------------|
| к      |    | Function group<br>CONCENTRATION                                                         |                                              | setup hold<br>k<br>CONCENTRA            | Four different concentration fields can be entered in this function group.                                  |
|        | К1 | Selection of<br>concentration<br>curve, to be used<br>to calculate the<br>display value | <b>1</b><br>1 4                              | setup Hold<br>1 Ki<br>act. Curve        | The curves are independent of<br>each other. Therefore, four<br>different curves can be defined.            |
|        | К2 | Selection of table<br>to be edited                                                      | <b>1</b><br>1 4                              | SETUP HOLD<br>1 K2<br>Table             | When editing a curve, another<br>curve should be used to<br>calculate the corresponding<br>values (see K1). |
|        | КЗ | Selection of table option                                                               | <b>Read</b><br>Edit                          | setup Hold<br>read K3<br>Table          | This selection applies to all concentration curves.                                                         |
|        | К4 | Enter number of<br>triplets                                                             | <b>1</b><br>1 10                             | setup hold<br>1 k4<br>Mo . E I e M .    | Each triplet consists of three numeric values.                                                              |
|        | К5 | Selection of triplet                                                                    | <b>1</b><br>1 Number of<br>triplets<br>in K4 | SETUP HOLD<br>1 K5<br>5 1 E 1 E 1 I I I | Any triplet can be edited.                                                                                  |

Factory settings are printed in **bold** face; base version does not include functions in *italic*.

|  | Coding | Field                                                        | Selection or range<br>Factory setting (bold) | Display                                                                | Info                                                                                                    |
|--|--------|--------------------------------------------------------------|----------------------------------------------|------------------------------------------------------------------------|----------------------------------------------------------------------------------------------------|
|  | К6     | Enter<br>uncompensated<br>conductivity value                 | <b>0.0 μS/cm</b><br>0.0 9999 mS/cm           | setup hold<br><b>Ö " Ö</b> <sup>µ5/cm</sup><br>K6<br>CONCUC <b>t "</b> | The function chain K5 K8 will<br>run through automatically as<br>many times as corresponds to<br>the value in K4. Then the system<br>jumps to K9.      |
|  | К7     | Enter<br>concentration<br>value for K6                       | <b>0.00 %</b><br>0.00 99.99 %                | Setup Hold                                                             | Measuring unit selected as in A2.                                                                                                    |
|  | К8     | Enter temperature<br>value for K6                            | <b>0.0 °C</b><br>−35.0 250.0 °C              | SETUP HOLD<br><b>D</b> . <b>D</b> . C<br>K8<br>Temp. Val.              |                                                                                                    |
|  | КЭ     | <i>Message whether<br/>or not the table<br/>status is ok</i> | <b>yes</b><br>no                             | setup Hold<br>905 kg<br>Status ok                                      | Only display<br>If not, then set table correctly (all<br>previous settings are kept) or<br>back to measurement mode (this<br>makes the table invalid). |

# 5.8 Service

| Coding |    | Field                       | Selection or range<br>Factory setting                                                                              | Display                           | Info                                                                                                    |
|--------|----|-----------------------------|----------------------------------------------------------------------------------------------------|-----------------------------------|----------------------------------------------------------------------------------------------------|
| S      |    | Function group<br>SERVICE 1 |                                                                                                    | setup hold<br>5<br>5ERVICE        |                                                                                                    |
|        | S1 | Selection of<br>language    | <b>ENG</b> = <b>English</b><br>GER = German<br>FRA = French<br>ITA = Italian<br>NEL = Dutch<br>ESP = Spanish       | SETUP HOLD<br>ENG 51<br>Language  | This field must be set configured<br>once during device start-up.<br>After confirmation with ENTER<br>you can exit S1 and continue. |
|        | S2 | Hold configuration          | S+C = during<br>setup and<br>calibration<br>CAL = during<br>calibration<br>Setup = during<br>setup<br>No = no hold | setup hold<br>S+C 52<br>Auto HOLD | S = setup,<br>C = calibration.                                                                                                    |

Factory settings are printed in **bold** face; base version does not include functions in *italic*.